# Edge 브라우저 IE 모드 설정방법

### 1. Edge 브라우저에서 인터넷등기소 접속 후 설정을 선택합니다.

#### http://www.iros.go.kr

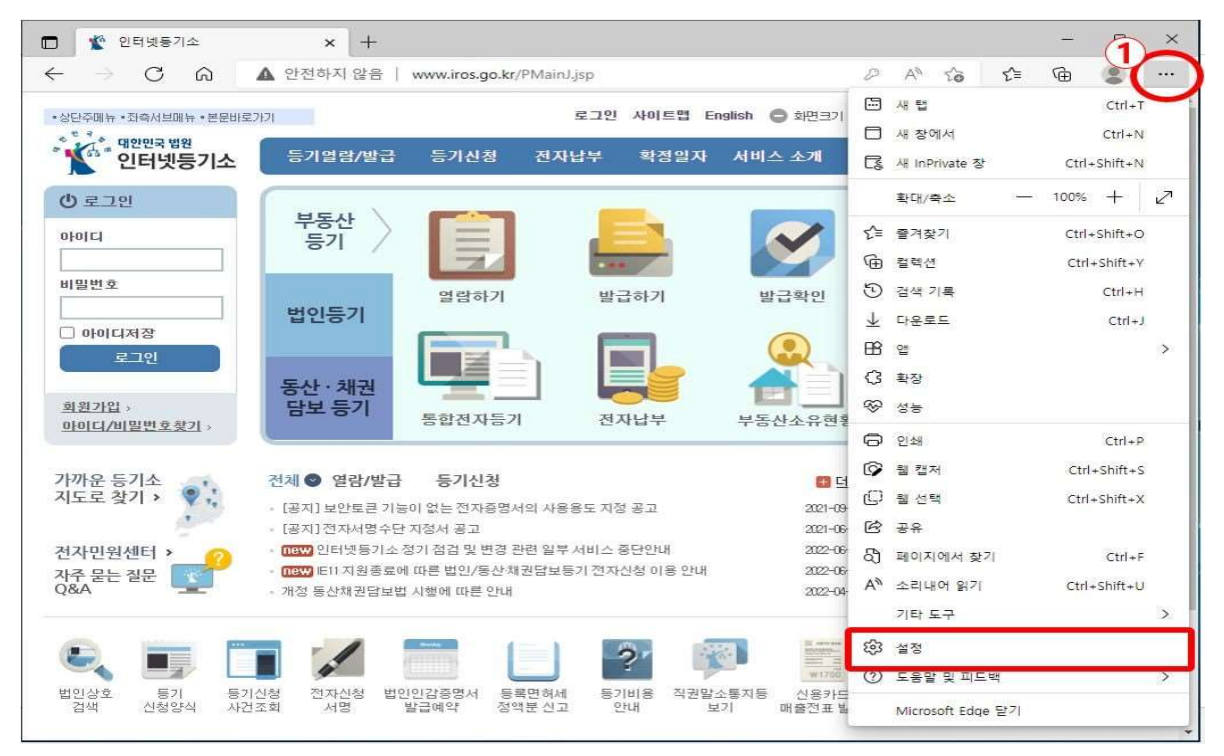

## 2. 설정 화면에서 '기본 브라우저'를 선택합니다.

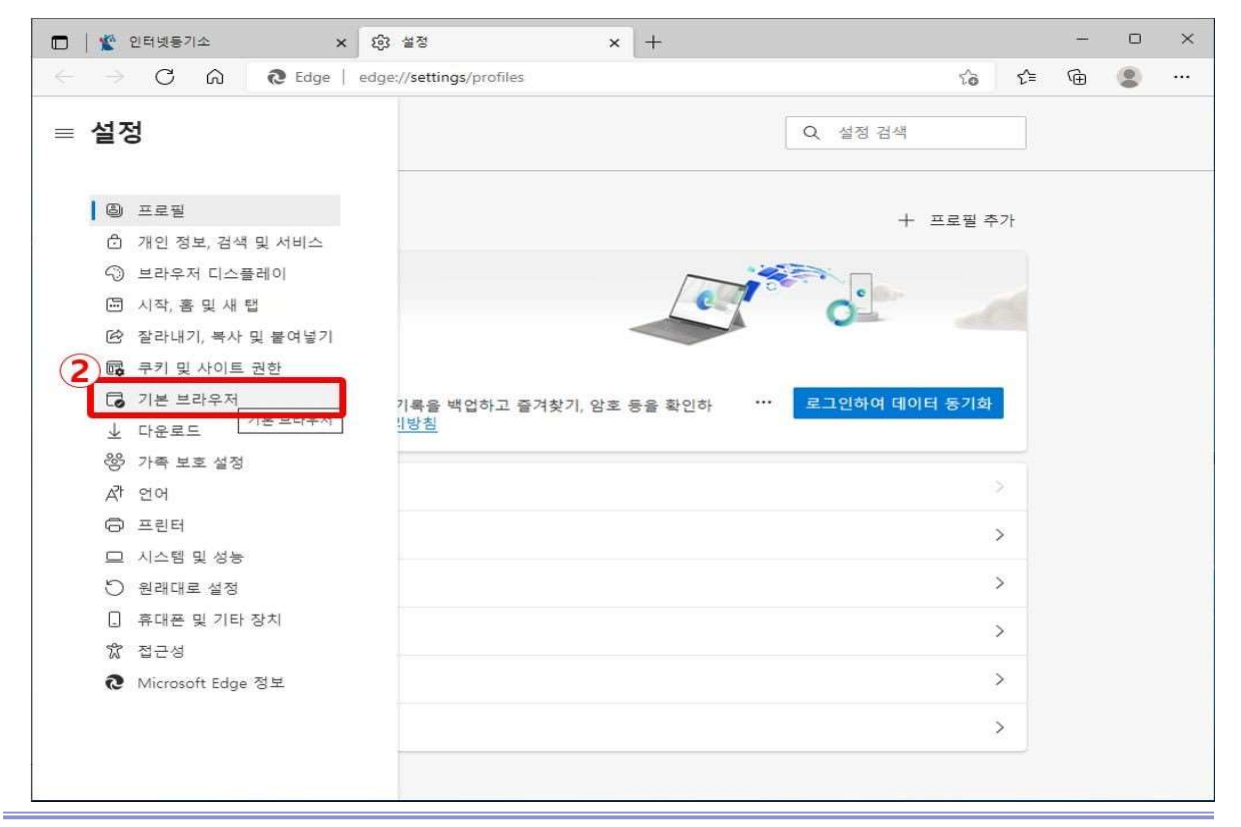

3. "사이트를 Internet Explorer 모드로 다시 로드할 수 있습니다."에서 '허용'을 선택한 후

#### '다시 시작'을 클릭합니다.

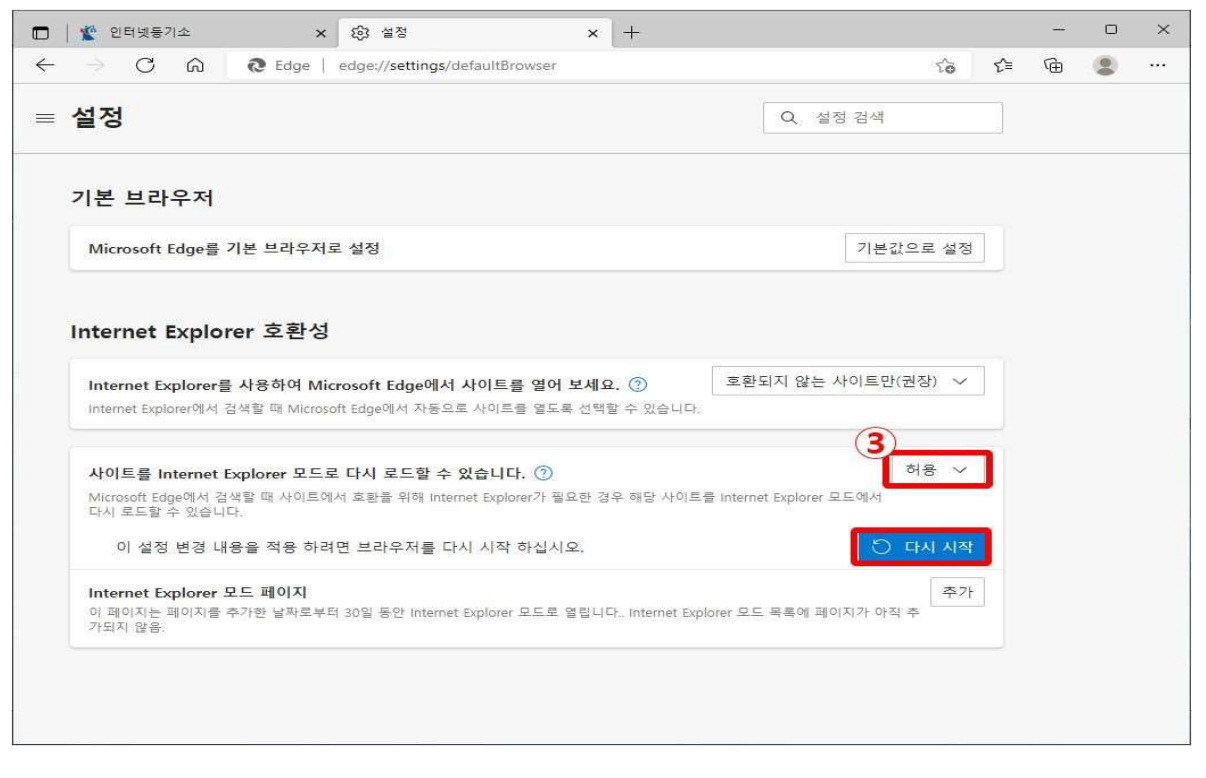

## 4. 인터넷등기소에 접속 후 설정에서 "Internet Explorer 모드에서 다시 로드"를 선택합니다.

| 🌋 인터넷등기소                                               | × +                   |                      |                                             |             |                |                          |       | -        |          | -  |
|--------------------------------------------------------|-----------------------|----------------------|---------------------------------------------|-------------|----------------|--------------------------|-------|----------|----------|----|
| · → C ⋒                                                | 🛕 안전하지 않음 🄇           | www.iros.go.kr/l     | PMainJ.jsp                                  |             |                | 0 A 10                   | £≡    | Ē        | 3        |    |
| 상단주에뉴·좌축서브에뉴·본문바로가기 로그인 사이트맵 Englist                   |                       |                      |                                             |             | 새 탭            |                          |       | Ctrl+T   | r        |    |
| * * *<br>• 대한민국 법원                                     |                       |                      |                                             | - 10 C - 10 |                | 새 장에서                    |       |          |          | ŧ. |
| 인터넷등기소                                                 | 등기열람/발급               | 등기신청                 | 전자납부                                        | 확정밀자 /      | Ę              | 새 InPrivate 장            |       | Ctrl+    | Shift+N  | I. |
| () 로그인                                                 |                       |                      | _                                           | _           |                | 확대/축소                    | -     | 100%     | +        | k  |
| 아이디                                                    | 무농산 두기                |                      |                                             |             | 5≦             | 즐겨잦기                     |       | Ctrl+    | Shift+O  | S  |
|                                                        | 0.1 7                 | -                    |                                             | -           | Ē              | 컬렉션                      |       | Ctrl-    | -Shift+Y | (  |
| 비밀번호                                                   |                       | 열람하기                 | 발근                                          | 급하기         | 5              | 검색 기록                    |       |          | Ctrl+H   | ł  |
|                                                        | 법인등기                  |                      |                                             |             | $\overline{1}$ | 다운로드                     |       |          | Ctrl+J   | J  |
| → 마히디저장<br>로그인<br><u>희원가입</u> ><br><u>마히디/비밀변호찾기</u> > |                       |                      |                                             |             | BB             | 압                        |       |          |          |    |
|                                                        | 동산·채권                 |                      | 3                                           | 확장          |                |                          |       |          |          |    |
|                                                        | 담보등기                  | 토하저자든기 저자나브          |                                             |             | ~              | 성능                       |       |          |          |    |
|                                                        |                       | 882484               | E.                                          | 461         | 0              | 인쇄                       |       |          | Ctrl+P   | >  |
| 가까운 등기소 전체 ◎ 열람/발급 등기신청<br>지도로 찾기 › ♥                  |                       |                      |                                             | Ø           | 웹 캡저           |                          | Ctrl  | +Shift+S | 5        |    |
|                                                        |                       |                      |                                             | උ           | 월 선택           |                          | Ctrl- | ∙Shift+X | ¢        |    |
| · [공지] 전자서명수단 지정서 공고                                   |                       |                      |                                             |             | ß              | 공유                       |       |          |          |    |
| 전자민원센터 > 이 · · · · · · · · · · · · · · · ·             |                       |                      |                                             |             | හ              | 페이지에서 찾기                 |       |          | Ctrl+F   | E  |
| 자주 문는 질문 모 · · · · · · · · · · · · · · · · · ·         |                       |                      |                                             | A»          | 소리내어 읽기        |                          | Ctrl+ | -Shift+U | J        |    |
|                                                        |                       |                      |                                             | -           | B              | Internet Explorer 모드에서 다 | 시 로드  |          |          |    |
|                                                        |                       |                      |                                             | ð -         |                | 기타 도구                    |       |          |          |    |
| S 📑 🗌                                                  | <b>A</b>              |                      |                                             | s \min      | (ŝ)            | 설정                       |       |          |          |    |
| 법인상호 등기 등기<br>검색 신청양식 사건                               | 신청 전자신청 법인<br>조회 서명 · | !인감증명서 등록<br>발급예약 정액 | 신감증병서 등록면허세 등기비용 직권말소통<br>'급예약' 정액분신고 안내 보기 |             | 0              | 도움말 및 피드백                |       |          |          |    |
|                                                        |                       |                      |                                             |             |                |                          |       |          |          |    |

## 5. 호환성 보기와 Internet Explorer 모드에서 이 페이지를 다음 번에 열기를 선택 후 ' 완 료 ' 버튼을 클릭합니다.

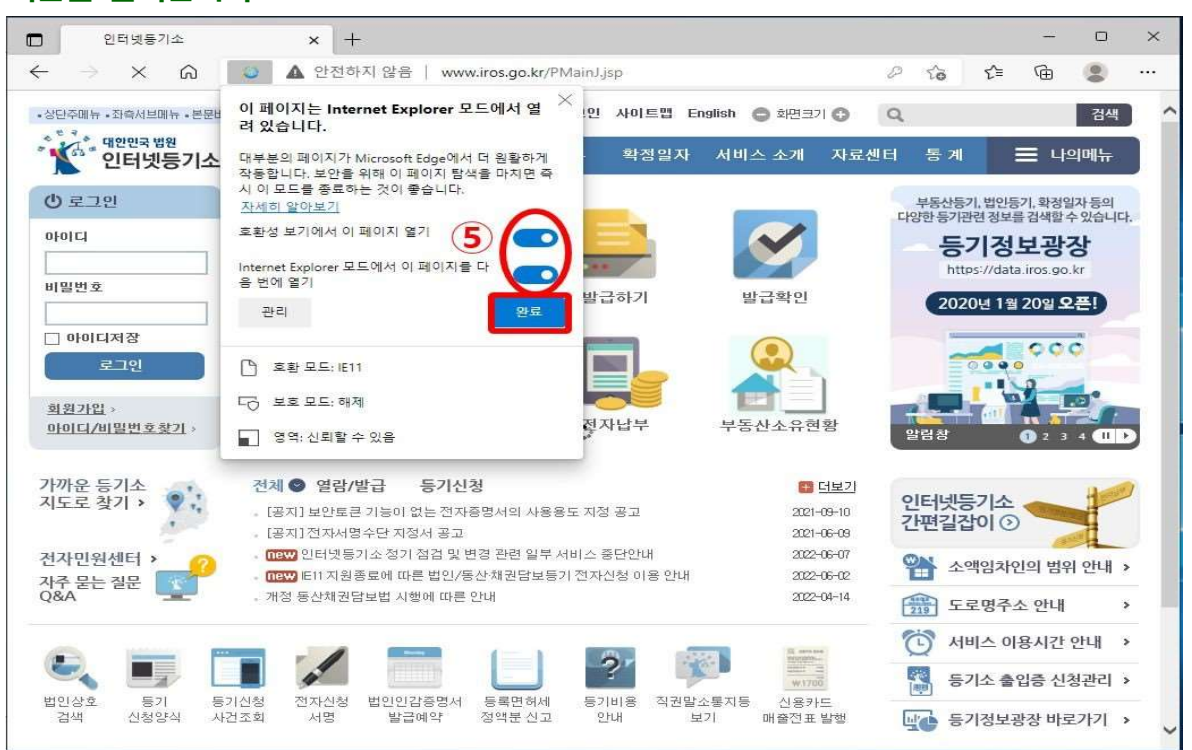

#### 6. "Internet Explorer 모드에 있습니다." 확인 후 전자서명을 완료해 주시면 됩니다.

| 🗖 🦹 인터넷등기소                                  | × +                                                                                                    |                                     |                 |          |                                                                 |                                             |                           |                         |                                           |             | ×     |
|---------------------------------------------|----------------------------------------------------------------------------------------------------|-------------------------------------|-----------------|----------|-----------------------------------------------------------------|---------------------------------------------|---------------------------|-------------------------|-------------------------------------------|-------------|-------|
| (6) → C @                                   | 🧔   🛕 안전하지 않                                                                                                    | 음   www.iros                        | s.go.kr/PMainJ. | Isp      |                                                                 |                                             | P to                      | £^≡                     | Ē                                         |             | •••   |
| Internet Explorer 모드에 있습니다                  | H. H부분의 페이지는 M                                                                                                    | crosoft Edge에서                      | 너 잘 작동합니        | 다 Mie    | rosoft Edge에서 열기                                                | <u>ع</u>                                    | 구 모음에 표                   | EAJ                     | 자세히                                       | <u>알아보기</u> | ×     |
| •상단주메뉴 •좌축서브메뉴 •분문바로기                       | 2171                                                                                                    |                                     | 로그인             | 사이트맵 티   | nglish 🔵 화면크기                                                   | 0                                           | ર                         |                         |                                           | 검색          | 1 ^   |
| 대한민국법원<br>인터넷등기소                            | 등기열람/발급                                                                                                    | 등기신청                                | 전자납부            | 확정일자     | 서비스 소개                                                          | 자료센터                                        | │ 통계                      | )                       | ≡ 4                                       | 의메뉴         |       |
| () 로그인<br>아이디                               | 부동산<br>등기                                                                                                    |                                     |                 |          | V                                                               |                                             |                           | 4                       |                                           |             |       |
| 비밀번호                                        | 법인등기                                                                                                    | 열람하기                                | 발급              | 급하기      | 발급확인                                                            |                                             | IP 주:                     | 인터넷<br>소 변경<br>조치방      | 했동기소<br>및접속<br>방법안나                       | 불가시         |       |
| 로그인<br><u>회원가입</u> ><br><u>아이디/비밀번호찾기</u> > | 동산ㆍ채권<br>담보 등기                                                                                                    | 통합전자등기                              |                 | 다납부      | 부동산소유현                                                          | ]<br>श्र                                    | 211,61,<br>211,61,<br>알림창 | IP 변<br>13,150<br>13,80 | 2, 3, 3, (금<br>현경내역<br>→ 203,2<br>→ 203,2 | 40,80,50    | 5     |
| 가까운 등기소<br>지도로 찾기 ›                         | 전체 ◎ 열람/발급<br>• [공지] 보안토큰 기능<br>• [공지] 전자서명수단                                                                           | <b>등기신청</b><br>이 없는 전자증명서<br>지정서 공고 | 너의 사용용도 지장      | ; 공고     | 2021-<br>2021-                                                  | <u>더보기</u><br>-0 <del>9-</del> 10<br>-06-09 | 인터넷<br>간편길                | 등기소<br>잡이 (             |                                           |             |       |
| 전자민원센터 > 🥜 지주 묻는 질문                         | 전자민원센터 > 0000 인터넷등기소 정기 점검 및 변경 관련 일부 서비스 중단안내 2022-06-07   자주 묻는 질문 0000 미대 지원종료에 따른 법인/등산채권담보등기 전자신청 이용 안내 2022-06-02 |                                     |                 |          |                                                                 |                                             | <b>*</b>                  | 액임치                     | 인의 범                                      | 위안내 >       | -     |
| Q&A 개정 동산채권담보법 시행에 따른 안내 2022-04-14         |                                                                                                    |                                     |                 |          |                                                                 | -04-14                                      | 219 도로명주소 안내              |                         |                                           |             |       |
|                                             |                                                                                                    |                                     |                 | 5-       | and an and an and an and an an an an an an an an an an an an an |                                             | <u>ل</u>                  | 비비스 (                   | 이용시간                                      | 안내 >        | e<br> |
| 법인상호 등기 등기                                  |                                                                                                    | <u>인감증명서</u> 등                      | <b>록면</b> 허세 등7 | 1비용 직권말. | <u>************************************</u>                     |                                             | E E                       | 기소 🕯                    | 입증 신                                      | 청관리 >       | ~     |